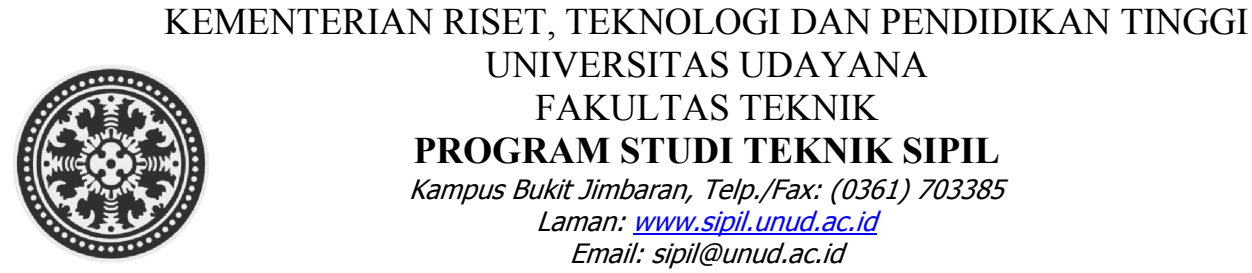

## UNIVERSITAS UDAYANA FAKULTAS TEKNIK **PROGRAM STUDI TEKNIK SIPIL**

Kampus Bukit Jimbaran, Telp./Fax: (0361) 703385 Laman: www.sipil.unud.ac.id Email: sipil@unud.ac.id

## LANGKAH-LANGKAH UPLOAD DATA KE SINTA SEKSI

Berikut langkah-langkah dalam penginputan data pada sinta seksi:

| Input data KP :Menu Pembimbing KP:Menu Ujian KP:Menu Dokumen KP: | → Input SK Pembimbing KP<br>→ Input SK Pembimbing KP dan BA. Ujian serta Nilai KP<br>→ Input Dokumen KP lengkap                                    |
|------------------------------------------------------------------|----------------------------------------------------------------------------------------------------|
| Input data TA ada dua tahap<br>TAUAD 1 data Branasal             |                                                                                                    |
| IAHAP I data Proposal                                            | A milih Dimbingen Drengel Okringi/Okringi/Elektif Otudu/TAO                                                                                        |
| Menu Pembimoing Proposal                                         | :→ Input Surat Tugas Pembimbing Proposal (terdapat 1 pembimbing)                                                                                   |
| Menu Ujian Proposal                                              | :→ pilih Ujian Proposal→Input SK Penguji Proposal dan BA. Ujian Proposal                                                                           |
| Menu Dokumen Proposal                                            | :→ Input Dokumen Proposal lengkap                                                                                                    |
| TAHAP 2 data Tugas Akhir<br>Menu Pembimbing TA :                 | → : pilih Bimbingan Proposal Skripsi/Skripsi/Elektif Study/TAS                                                                                     |
| Menu Ujian Tugas Ahir                                            | :→Input SK Pembimbing TA (terdapat 2 pembimbing)<br>:→ pilih Ujian Sikripsi→Input SK Penguji TA (minta ke<br>admin) dan BA. Ujian TA (ttd lengkap) |
| Input Menu Dokumen TA                                            | :→ Input Dokumen TA lengkap                                                                                                    |
| Input Publikasi                                                  | : $\rightarrow$ Input Jurnal yang sudah di validasi dan Bukti Penerimaan                                                                           |
| Input Data PKM                                                   | :→ jika ada                                                                                                    |

Demikian Langkah-langkah yang perlu dilaksanakan dalam input data pada ISNTA SEKSI

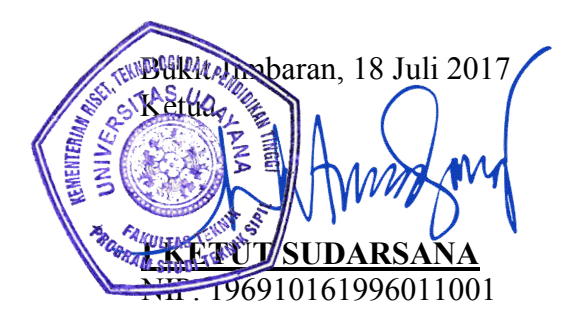